# **昆明老年大学呈贡校区** 微信小程序报名操作指南

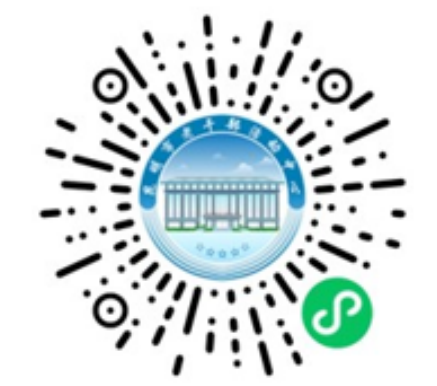

微信扫码进入报名小程序

# 1-1 进入小程序,绑定信息

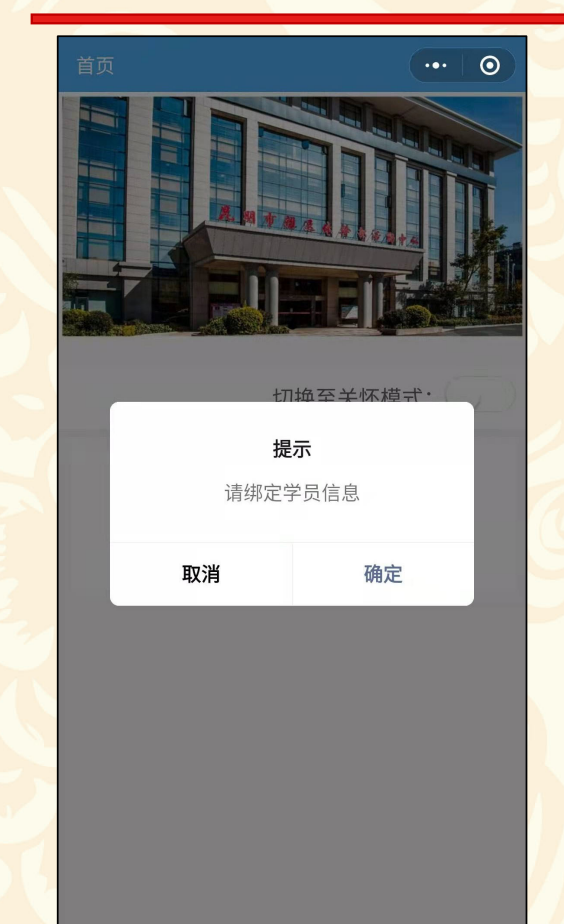

 $\odot$ 

首次登录提示绑定学生信息。 点"确定"进行学生信息绑定。 点"取消"则用户只能浏览, 不能进行报名操作。

### 1-2 扫描身份证绑定学生信息

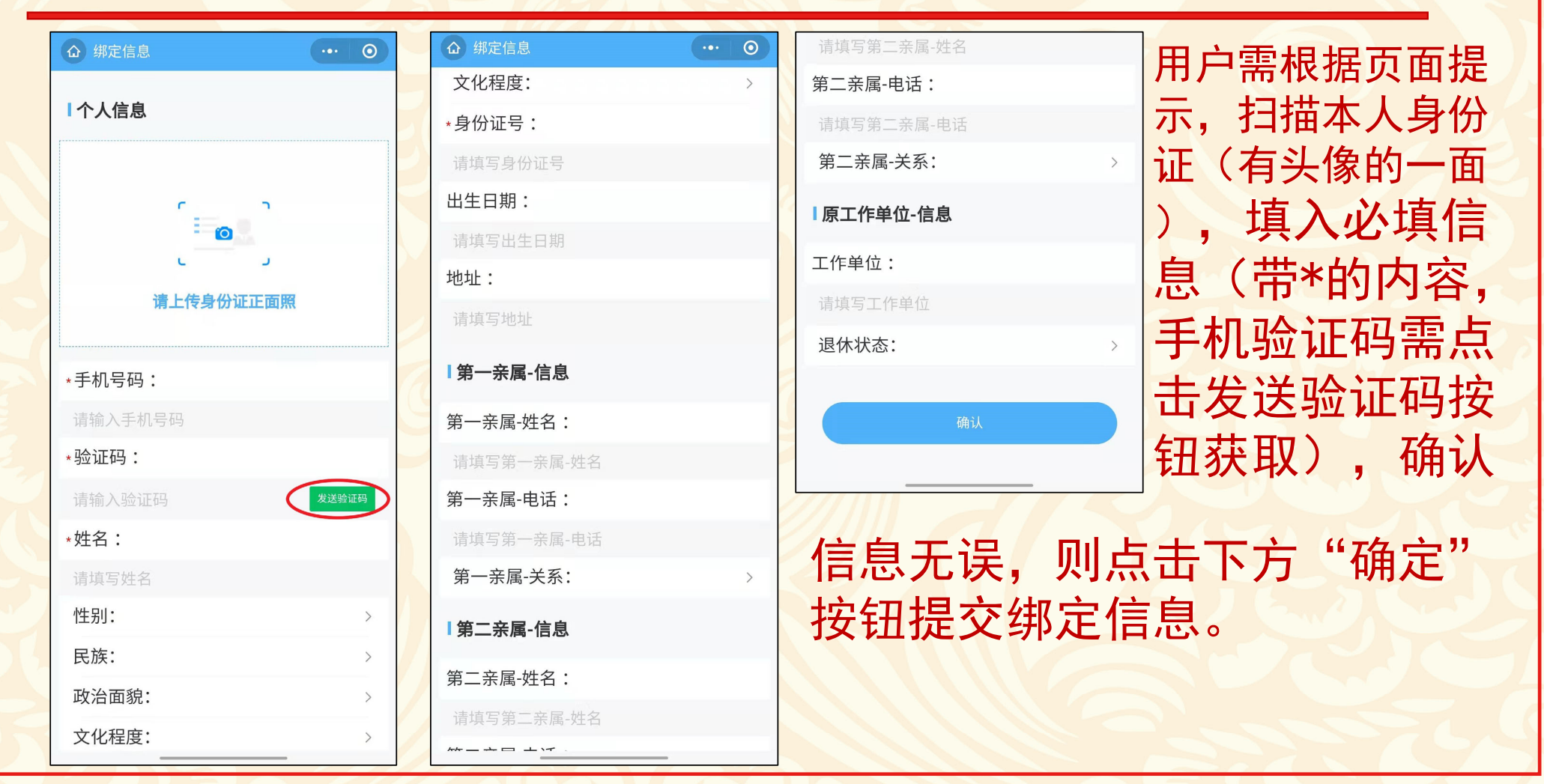

#### 1-3 提交绑定信息,绑定成功

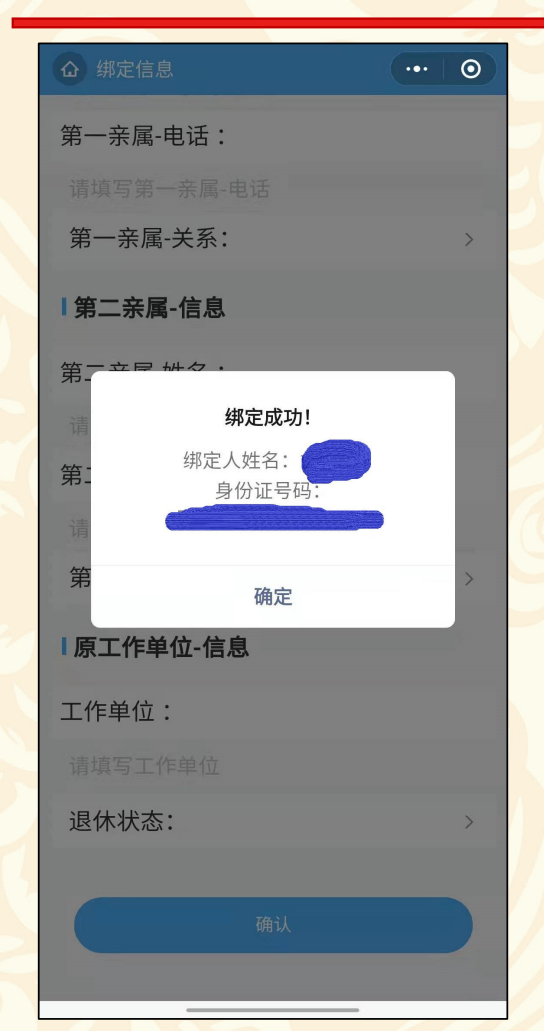

提交绑定信息,系统提示绑定 成功,用户完成信息绑定,可 进行报名等后续操作。

2-1 报名

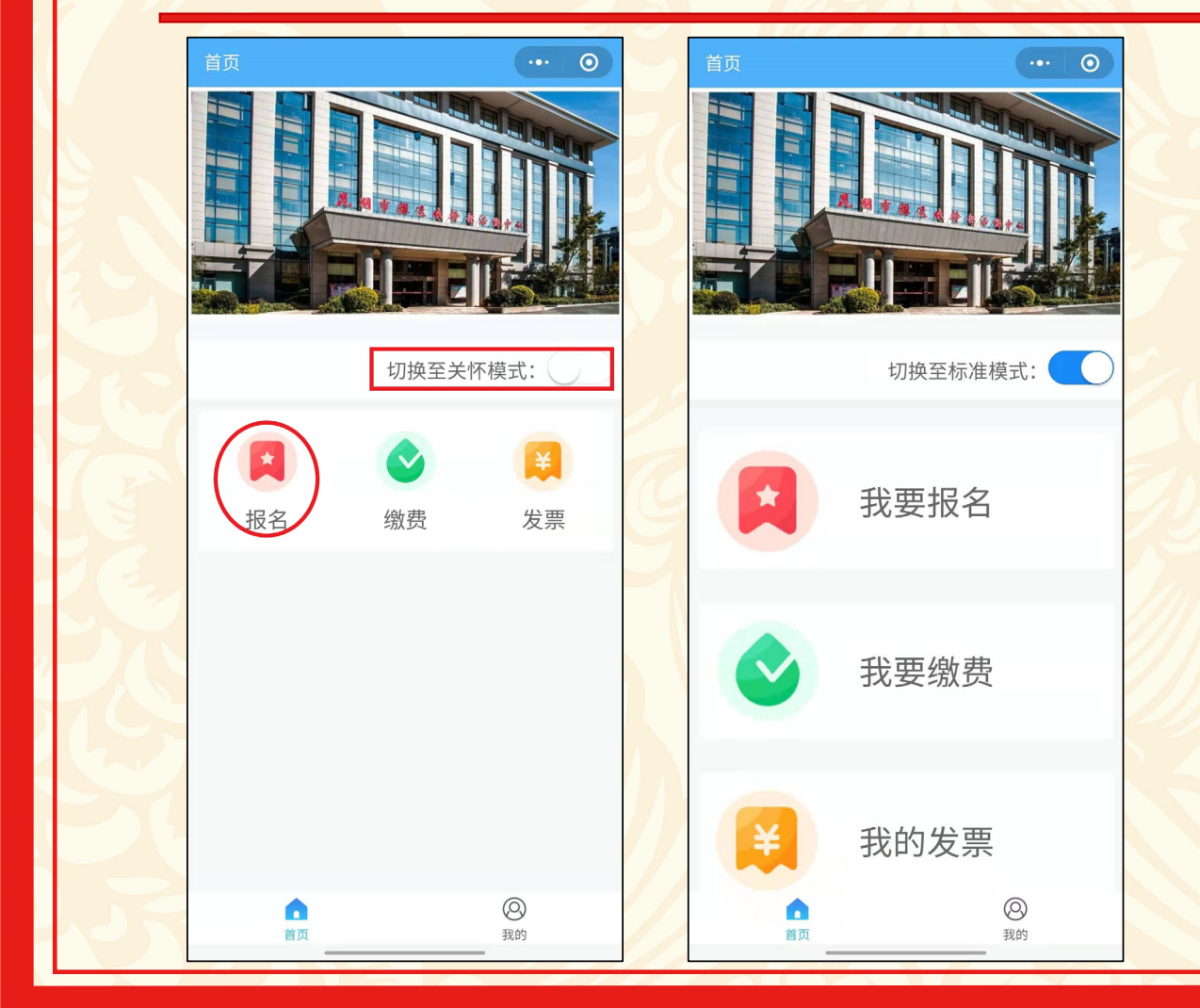

报名小程序默认采用"标 准"模式,如果有需要可 在首页选择"切换至关怀 模式"放大页面。

从首页中点击"报名"按 钮,进入报名操作。

# 2-2 报名 (院系,专业选择)

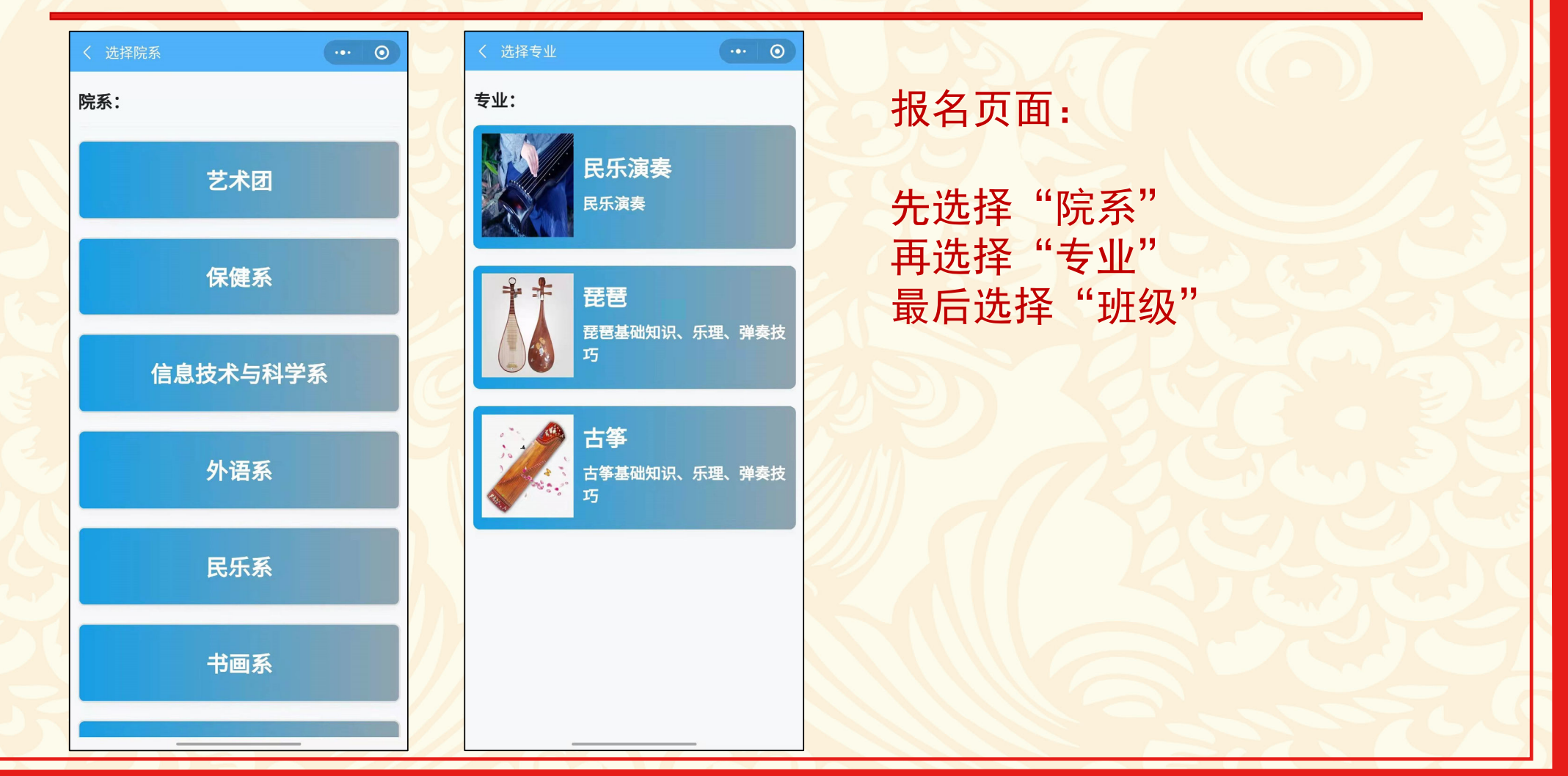

| く 选择班级 ・・・ 〇                               | < 选择班级 ●●●                                                                                                 | 注意事项:                                                        |
|--------------------------------------------|----------------------------------------------------------------------------------------------------|--------------------------------------------------------------|
|                                            |                                                                                                    | 1、标注"一年级班"或"初级班"的<br>班级为新开班级,其余为已开班级的升<br>级班。(零基础学员谨慎选择升级班)  |
| 专业介绍:                                      | 专业介绍:                                                                                                    | 2、一个学生只能至多报名三个班级,<br>月三个班级的上课时间不得冲突。                         |
| 日事華屾和於、小理、理英校出<br><b>报名班级:</b><br>古筝三年级班 ∨ | 提示   报 您当前正在报名,是否继续报名?   古 >                                                                               | 3、报名后请尽快缴费,超过支付时间                                            |
| 古筝二年级班 ∨   古筝一年级班 ∨                        | 取消 确定<br>古<br>学年:2022-2023学年<br>学制:三年                                                                      | 4、班级报名人数满后将提示人员已满,                                           |
| Ŷ                                          | 学时:72<br>上课日期: 星期二<br>上课时间:09:00:00<br>下课时间:10:30:00<br>授课老师:老师5<br>报名费用:¥0.02<br>报名日期:2021-12-01 17:33:13 | 无法再报名。如有报名的学员超时未支<br>付学费,则系统会取消该学员报名资格,<br>并空出名额,此时该班级可再次报名。 |
|                                            | 截止日期: 2022-02-17 17:33:13<br>古筝一年级班 ~                                                                      | 5、被取消报名资格的学员可再次报名                                            |

2-4 缴费

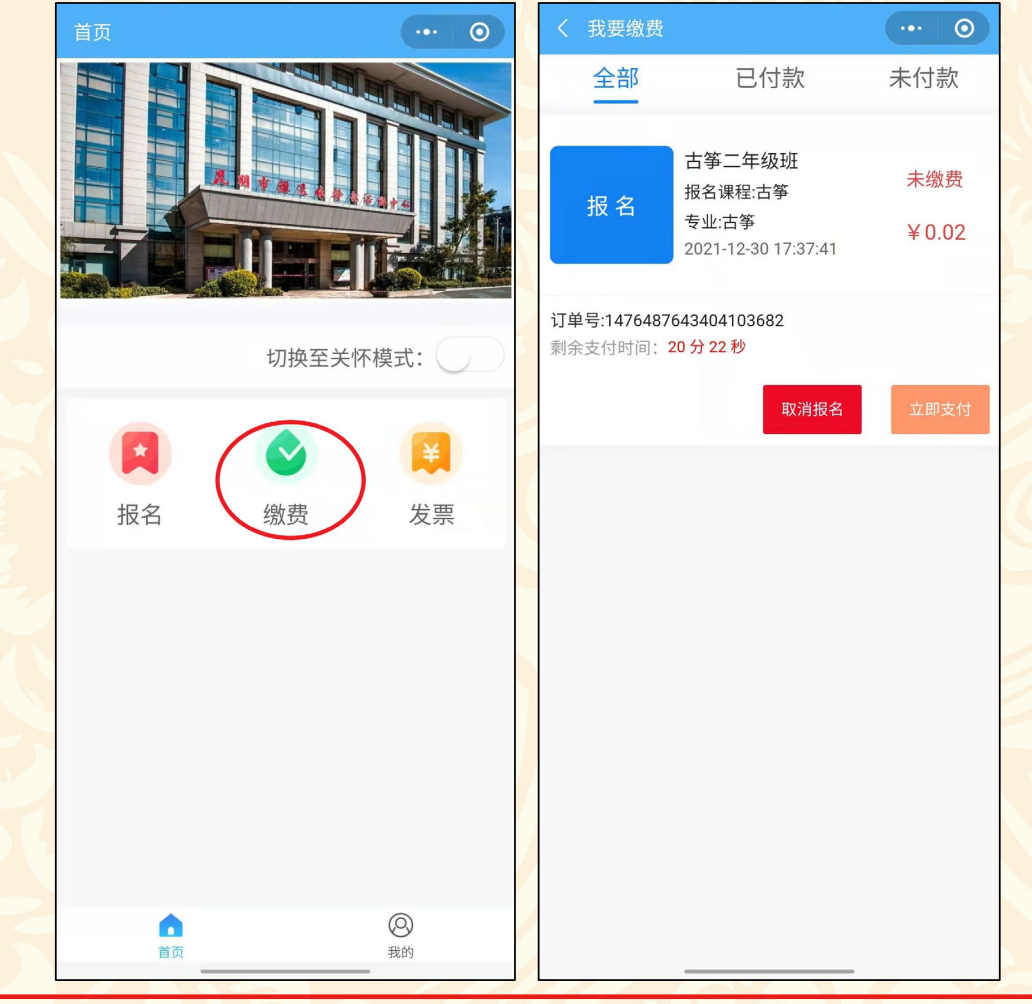

用户选定所有班级后,从小程序 "首页"中点击"缴费"页面, 所有的报名记录均在此处,可自 行取消不合适的报名记录。

提示:请尽快完成支付,否则超 过支付时间,将自动取消该班级 报名资格。

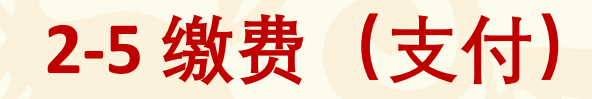

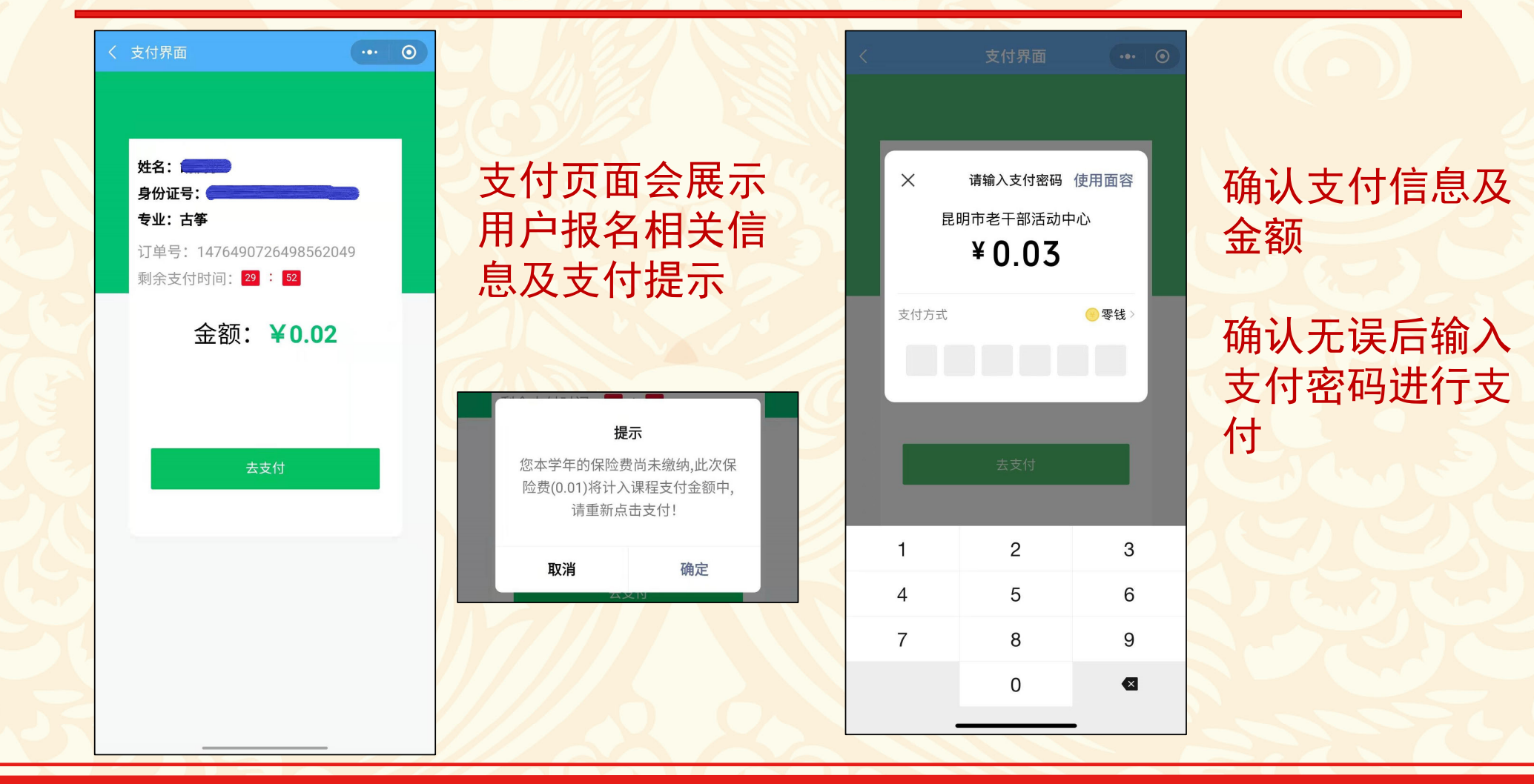

# 2-6 支付完成

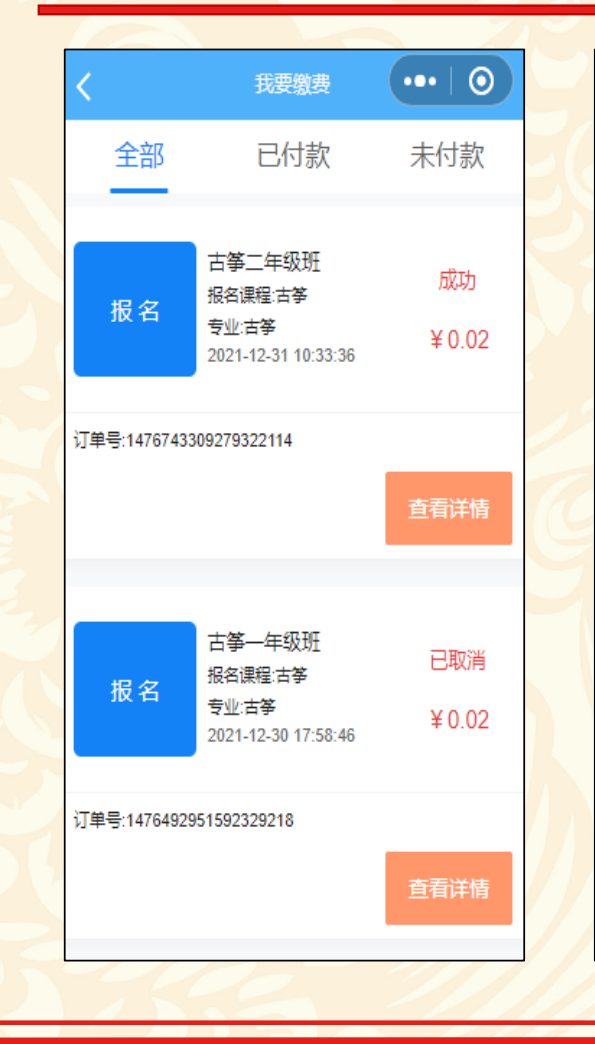

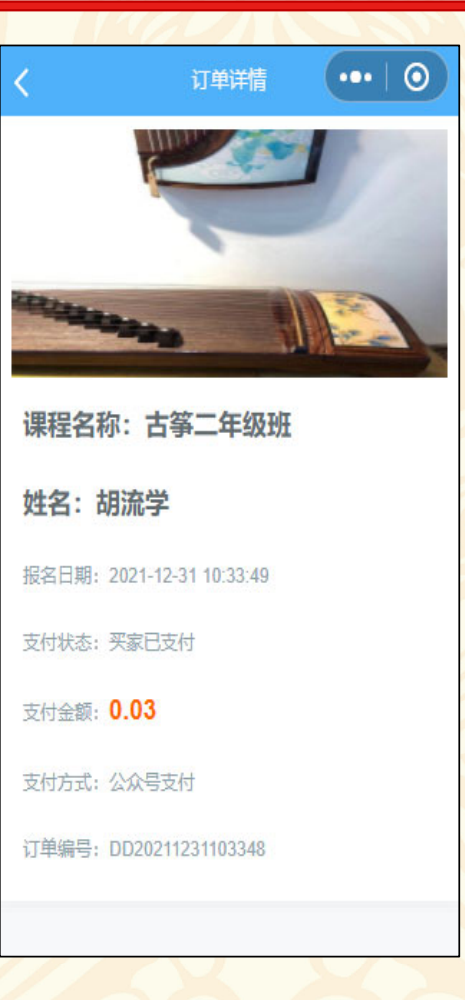

在"缴费"页面,可以查看各个班 级缴费信息:

显示"成功"则表示缴费已成功完 成。

#### 显示"已取消"则表示缴费未成功, 同时该班级的报名资格也取消。